Работа в ЭБС «Лань» после авторизации в электронном каталоге ВятГУ Мне нужен задачник Демидовича, но я забыл, как он называется. Правильно ли я заполнил поля простого поиска?

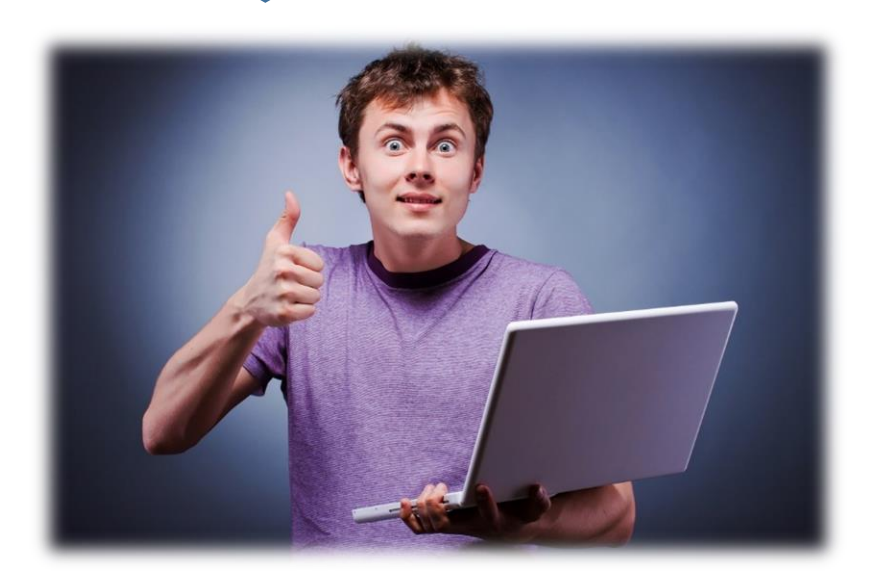

| - | 1                        |    |
|---|--------------------------|----|
|   |                          |    |
|   | ВЯТСКИЙ<br>ГОСУДАРСТВЕНН | ый |
|   | университе               | T  |

Базы данных: Книги

Периодические издания Статьи без источника (2005-2012) Статьи без источника (2013-2019) Аиссертации Выпускные

квалификационные работы

Электронный каталог Научной библиотеки ВятГУ

Фамилия: фомин № чит. билета: •••• У меня нет читательского

| Вид документа: | Все виды              |
|----------------|-----------------------|
| Термины:       |                       |
| Автор:         | демидович             |
|                | С электронной версией |
|                | Искать в найденном    |

Ты решил воспользоваться поиском по полю «автор» и добавил опцию поиска электронных документов. Неплохо!

Ну что же, сейчас мы увидим результаты поиска!

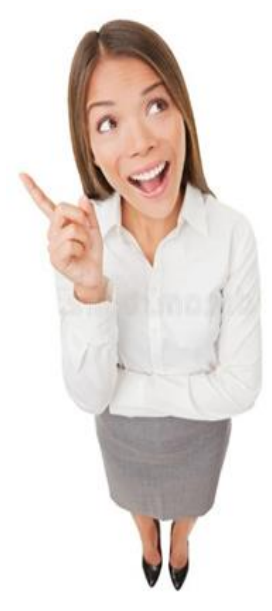

| БСУДАРСТВЕНИЯ<br>ПОУУАРСТВЕНИЯ<br>ПОУУАРСТВЕНИЯ                                      | Электронны<br>Научной библио                             | й каталог<br>отеки ВятГУ                    | Анторианация<br>Агазана Серга Выселания<br>Выход<br>  <u>На главную</u> |
|--------------------------------------------------------------------------------------|----------------------------------------------------------|---------------------------------------------|-------------------------------------------------------------------------|
| Базы данных:<br>Книги<br>Статьи без источника<br>(2005-2012)<br>Статьи без источника | "П<br>Вид документа: Все г<br>Термины:<br>Автор:<br>С эл | ростой поиск"<br>виды<br>пектронной версией |                                                                         |
| (2013-2019)<br>А <u>иссертации<br/>Выпускные<br/>квалификационные<br/>работы</u>     |                                                          | Искать в найденном<br>Поиск                 |                                                                         |

| 1 🗌 Добавить в список                                                                                                    | Аннотация                         |
|----------------------------------------------------------------------------------------------------|-----------------------------------|
| 51<br>Д 30<br>Демидович, Б. П.<br>Сборник задач и упражнений по математическому анализу : учебное посо<br>Демидович 22-е изд., стер Санкт-Петербург : Лань, 2020 624 с<br>https://e.lanbook.com/book/126716 (дата обращения: 15.05.2020) Режи<br>ЭБС Лань.<br>Полный текст находится в ЭБС "Лань".<br>Книга из коллекции Лань - Математика.<br>514491.             | бие / Б. П.<br>URL:<br>м доступа: |
| Шифр документа для РПД: -20200525104558<br>УДК <u>51</u><br>ББК <u>22.161</u>  <br>Рубрики: МатематикаМатематический анализЛань<br>Кл. слова: ведение в анализ   дифференциальное исчисление функций одной перемен<br>неопределенный и определенный интегралы   ряды   дифференциальное исчисление фун<br>переменных   кратные и криволинейные интегралы<br>© лань | ной  <br>кций нескольких          |

Просмотри список найденных книг, выбери нужные. Затем авторизуйся в каталоге! Для чтения выбранной книги перейди по ссылке например: 🔇 <u>Лань</u> 🛞 Университетская библиотека ONLINE 🔇 Юрайт Название ссылки указывает в какой электроннобиблиотечной системе находится данная книга. Электронно-библиотечная система (ЭБС) – это автоматизированная информационная система, которая содержит коллекции электронных документов (книг, мульти-медиа и т.д.) и предоставляет пользователям

доступ через Интернет.

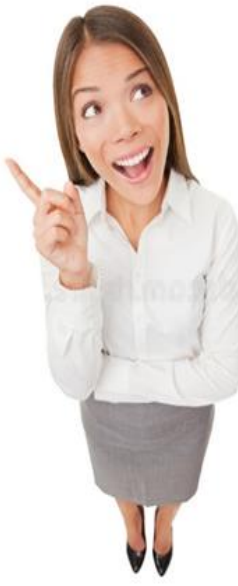

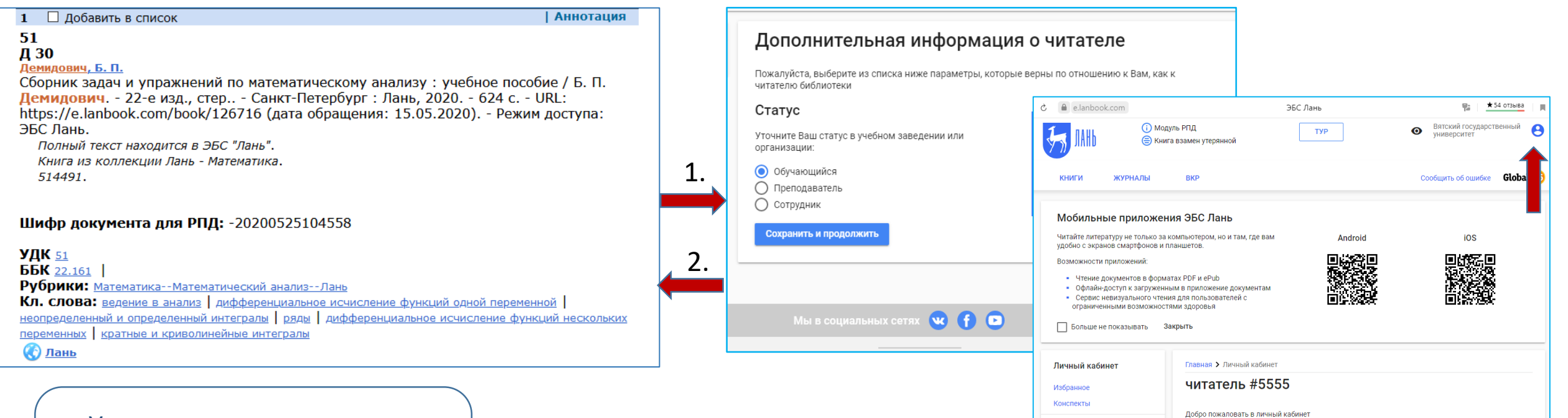

У меня не получилось открыть книгу в ЭБС «Лань». Как правильно это сделать в первый раз?

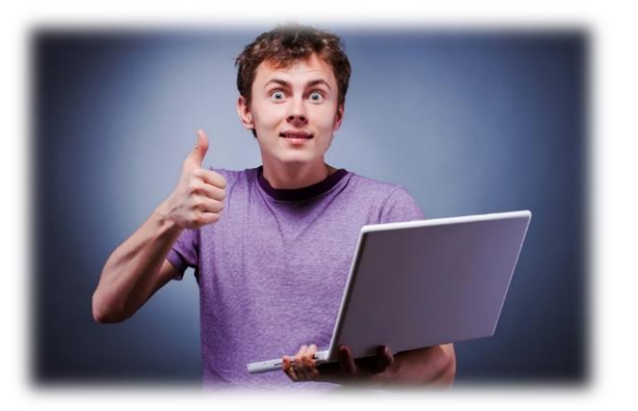

1. При первичном входе в ЭБС «Лань», тебе необходимо указать статус «Обучающийся» и нажать кнопку

Вы недавно читали Новое

## Сохранить и продолжить

 После этого будет активирован личный кабинет!
Затем вернись в каталог, перейди по ссылке и читай книгу!

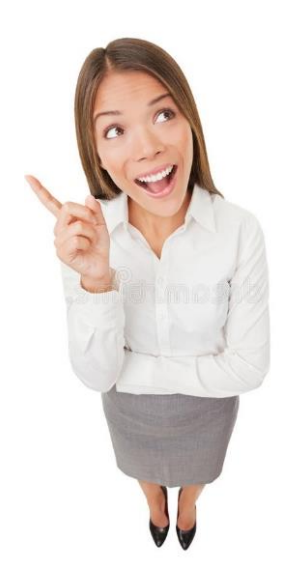

Видеоинструкции по работе с ЭБС Лань

|                                                                                                    | ,                                                                                | 16 🗌 Добавить в с                                                                                                    | писок                                                                                                    | 1                                                                                                    | Аннотация                                                                                                    |  |
|----------------------------------------------------------------------------------------------------|----------------------------------------------------------------------------------|----------------------------------------------------------------------------------------------------|----------------------------------------------------------------------------------------------------|----------------------------------------------------------------------------------------------------|----------------------------------------------------------------------------------------------------|--|
| Спасибо, теперь все работает!<br>Я активировал личный кабинет,<br>вернулся в каталог и<br>открыл сборник задач.<br>А затем я выбрал книгу по<br>свойствам металлов и она открылас<br>сразу же! | Ъ                                                                                | 669.017<br>3-81<br>Золоторевский, В. С.<br>Механические свойс<br>С. Золоторевский, Е<br>2013 116 с URL<br>обращения: 15.05.2<br>Книга из коллекци<br>Полный текст нахо<br>515258.<br>Шифр документа<br>УДК <u>669.017</u><br>Рубрики: Инженерни<br>МИСИС<br>Кл. слова: усталост<br>Свойства металлов | тва металлов. Статические ис<br>5. К. Портной, А. Н. Солонин,<br>: http://e.lanbook.com/books/0<br>020) Режим доступа: ЭБС Л<br>и МИСИС - Инженерно-техничес<br>дится в ЭБС "Лань".<br>аля РПД: -20180621191410<br>о-технические наукиСопротивля<br>( изнашивание   упругость   дес<br>спытания   жаропрочность   твер | пытания. Лабораторный пра<br>A. C. Просвиряков [Б. м.]<br>element.php?pl1_id=47422 (д<br>ань.<br><i>кие науки</i> .<br>ение материалов и строительная<br>формация   металлы   механиче<br>дость   разрушение                                                                                                    | Лабораторный практикум / В.<br>звиряков [Б. м.] : МИСИС,<br>p?pl1_id=47422 (дата                                                                                                    |  |
|                                                                                                    | Главная > Книги > Инженер<br>строительная механика > М<br>Лабораторный практикум | но-технические науки > Со<br>еханические свойства мета                                                                                                    | Расширенный поиск<br>противление материалов и<br>плов. Статические испытания.                                                                                                    | Image: Source of the second second | лининана Пабораторная работа 1                                                                                                    |  |
|                                                                                                    | <section-header></section-header>                                                | СВОЙСТВА МЕТ<br>СПЫТАНИЯ. Ла<br>Золоторевский В.С.<br>Просвиряков А.С.<br>Издательство<br>ISBN<br>Год<br>Страниц<br>Уровень образования<br>Читать                                                                                                    | аллов.<br>бораторный<br>, Портной В.К., Солонин А.Н.,<br>Издательство "МИСИС"<br>2013<br>116<br>Бакалавриат                                                                                                    | з<br>з<br>з<br>з<br>з<br>з<br>з<br>з<br>з<br>з<br>з<br>з<br>з<br>з<br>з<br>з<br>з<br>з<br>з                                                                                                    | СТАТИЧЕСКИЕ ИСПЫТАНИЯ<br>НА РАСТЯЖЕНИЕ, СЖАТИЕ, ИЗГИБ<br>И АНАЛИЗ ДИАГРАММ ДЕФОРМАЦИИ<br>(З часа)<br>1.1. Цель работы<br>мство с методикой проведения различных видов статиче-<br>анических испытаний. Сравнительная оценка свойств спла-<br>гзультатам испытаний на растяжение, сжатие и изгиб. При-<br>е навыков расчета механических свойств по диаграммам<br>ции.<br>1.2. Теоретическая часть |  |
|                                                                                                    |                                                                                  | 📕 Библиографическа                                                                                                    | я запись 🗸 💛 В избранное                                                                                                    |                                                                                                    |                                                                                                    |  |